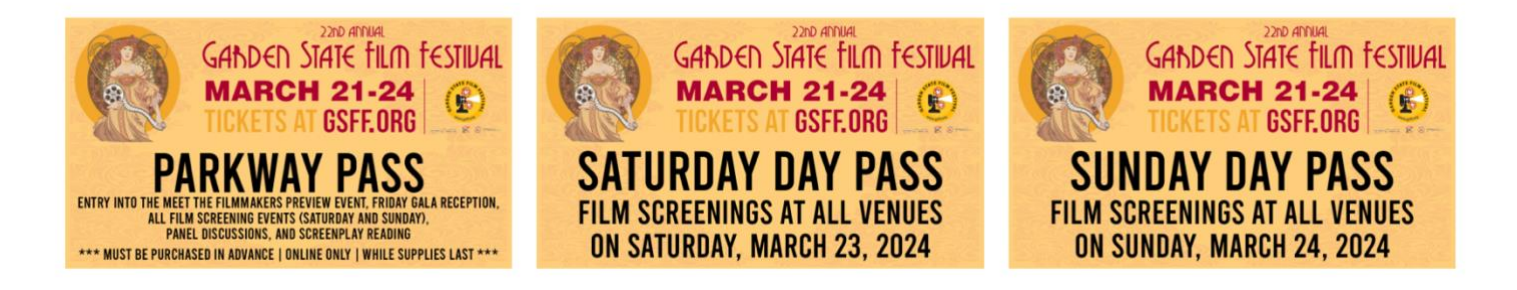

# **HOW DO I PURCHASE A PACKAGE?**

Make the most of your festival experience by choosing a Package (*Parkway Pass, Saturday Day Pass, Sunday Day Pass*), which provides a cost-effective way to enjoy multiple events during the festival

## **STEP 1: NAVIGATE TO MAIN PAGE**

Go back to HOME on the festival page (<u>https://gsff.booktix.com/)</u>

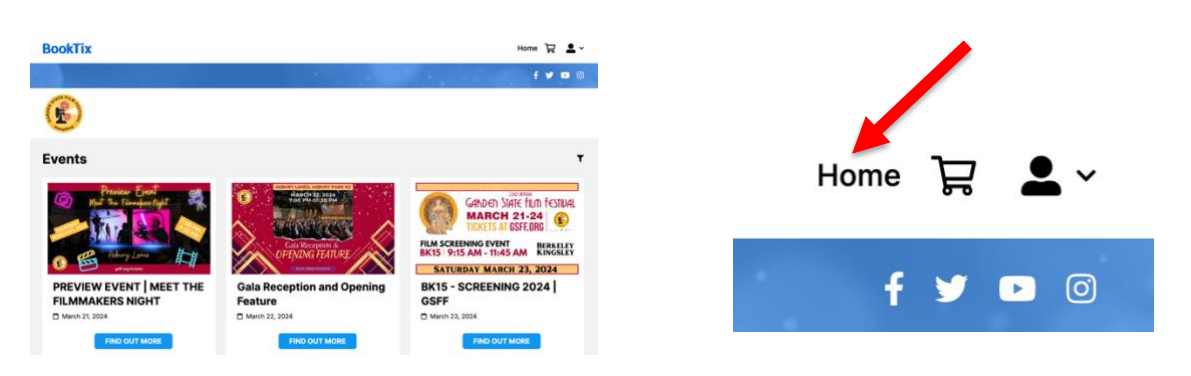

# **STEP 2: CHOOSE PACKAGE**

 Scroll down to the bottom of the home page and find the package which you would like purchase under the ALSO AVAILABLE header and click FIND OUT MORE.

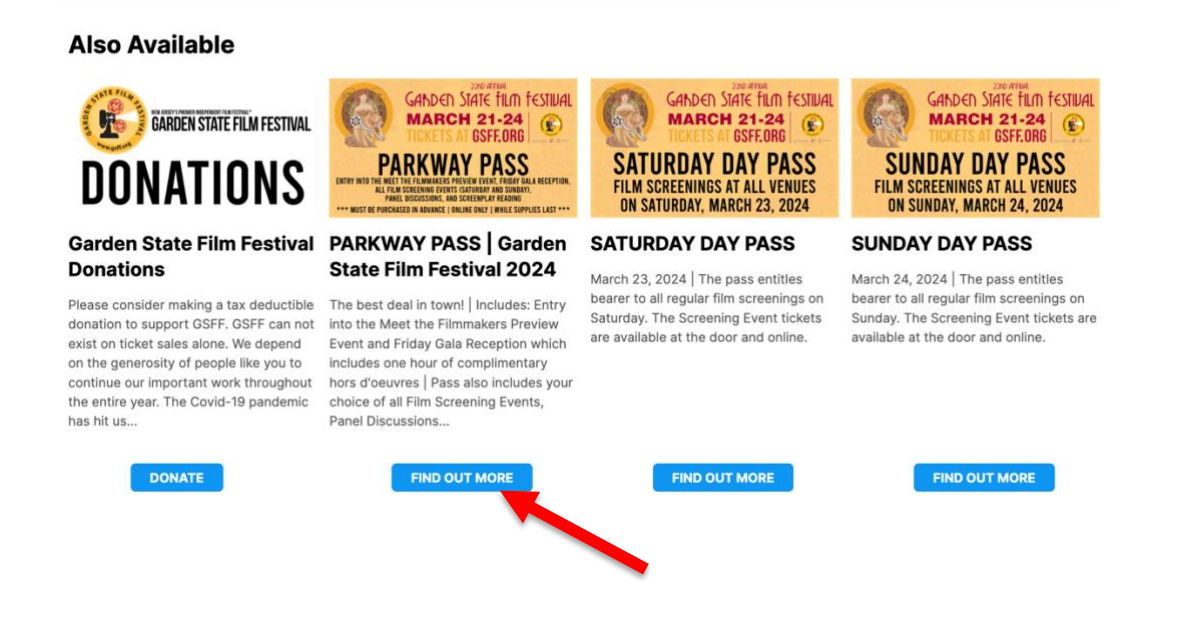

### **STEP 3: ADDING PACKAGE TO CART**

- Scroll to the bottom of the package after reading the description
- Update the **QUANTITY** to the number you would like to purchase via the dropdown
- Click the blue ADD button
- Then, click ADD TO CART

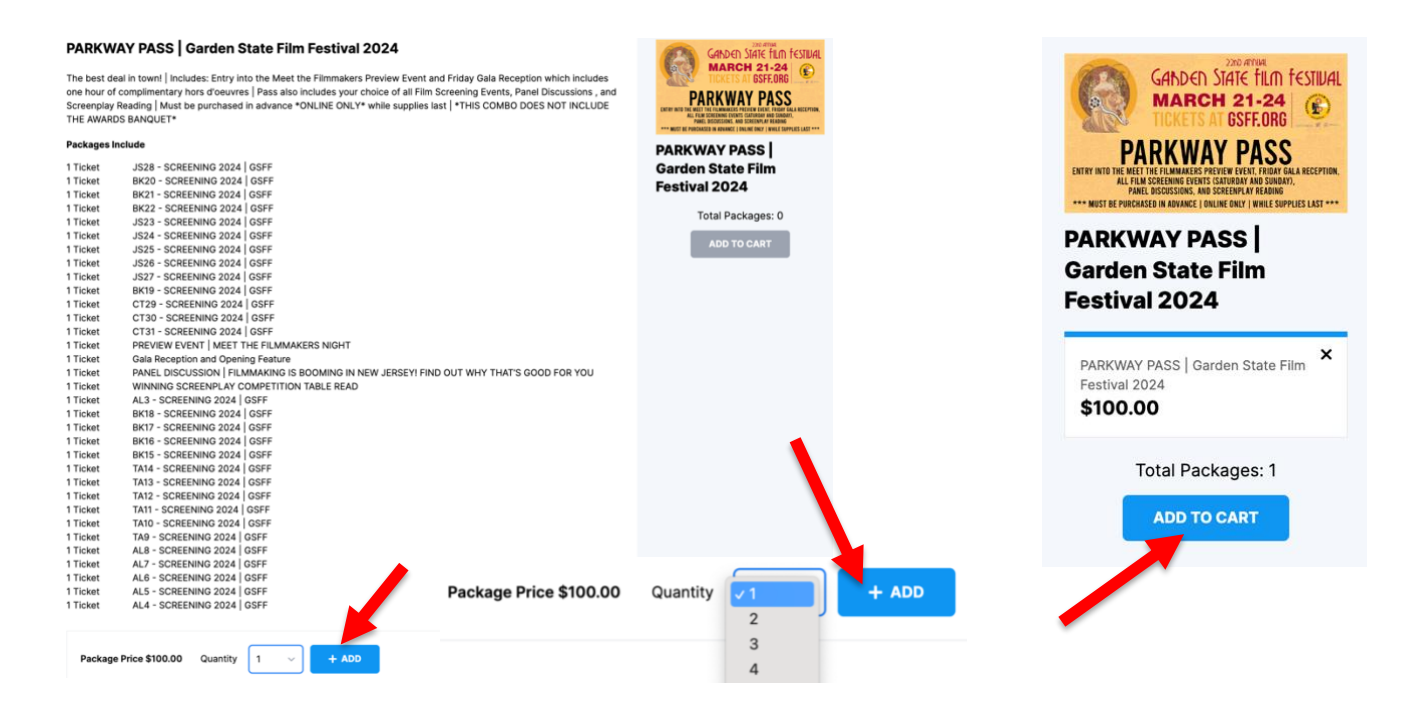

#### **STEP 4: REVIEW YOUR SHOPPING CART**

• Click **KEEP SHOPPING** if you wish to add other items or events to your cart or click **CHECK OUT** to proceed to the checkout window.

| Shopping Cart                                                                                                    |                                                | Order Summary      |          |
|----------------------------------------------------------------------------------------------------|------------------------------------------------|--------------------|----------|
| PACKAGES                                                                                                    |                                                | Sub Total (1 Item) | \$112.15 |
| PACKAGES REQUIRE PAYMENT BEFORE SELECTING SEATS FOR AN EVENT. ONCE YOUR PAYMENT IS COMPLETE, YOU WILL BE PROMPTED TO<br>SELECT YOUR PERFORMANCE AND SEATS. |                                                | Promo Code         | Apply    |
| GANDEN STATE FILM FESTIVE                                                                                                    | PARKWAY PASS   GARDEN STATE FILM FESTIVAL 2024 | TOTAL              | \$112.15 |
| MARCH 21-24                                                                                                    | \$100.00 plus \$12.15 fee \$112.15 ×           |                    |          |
| PARKWAY PASS                                                                                                    |                                                | CHECKOUT           |          |
| ENTRY INTO THE MEET THE FILMMAKERS PREVIEW EVENT, FRIDAY GALA RECEPTIO<br>ALL FR.M SCREENING EVENTS (SATURGAY AND SUNDAY),                                 |                                                | KEEP SHOPPING      |          |

**NOTE:** Enter the **DISCOUNT CODE** and select **APPLY** <u>before</u> selecting CHECK OUT

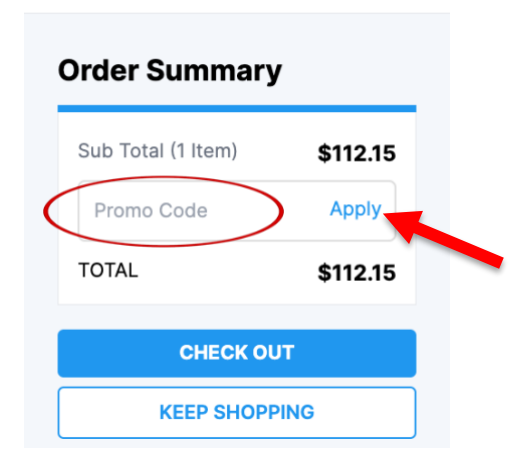

And you're done! Next, it's time to choose the dates and times of the events you wish to attend by *Redeeming Your Package*.